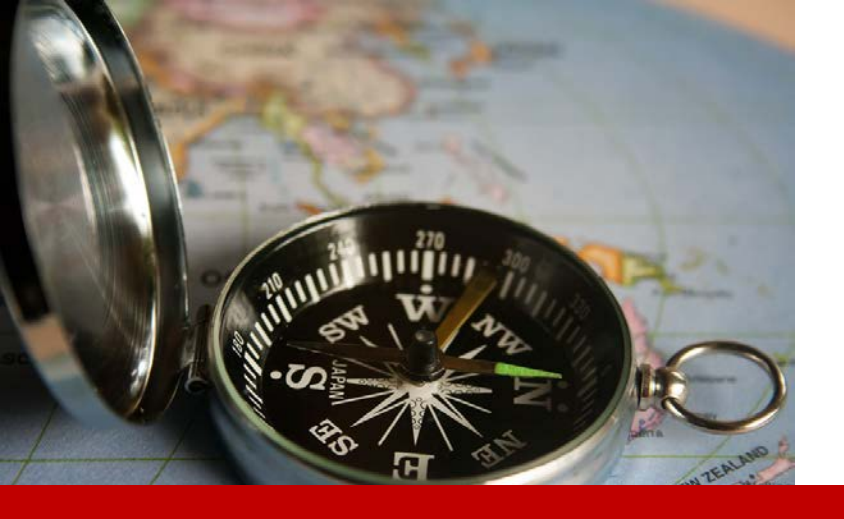

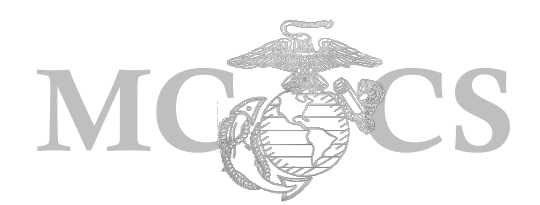

# Manager Self Service Guide to Manager Security

1

#### **Objectives**

Manager Security is a list of the employees you as a supervisor have access to review and approve time for. The purpose of this guide it to teach supervisors how to update and maintain their security list.

#### Before You Begin

You must have the following:

- Supervisory Status and/or are the *Report To* for the employee(s) Position
- ✓ PeopleSoft Manager Self Service Log-in User ID and Password

### When to Use

- When you need to approve time for an employee who is not currently on your security list.
- ✓ When you need to remove an employee who was previously added to your security list whom you no longer approve time for.

**Step 1:** Enter the following URL link into the address bar on Internet Explorer. <u>https://hrms.usmc-mccs.org</u>

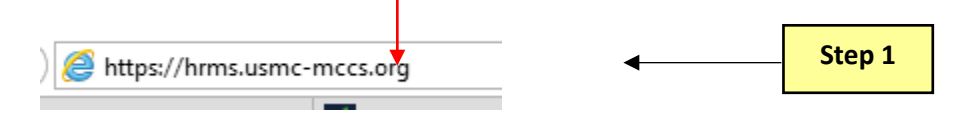

- Step 2: Log into Manager Self Service by entering your User ID and Password.
- **Step 3:** Select the **Accept & Sign In** button.

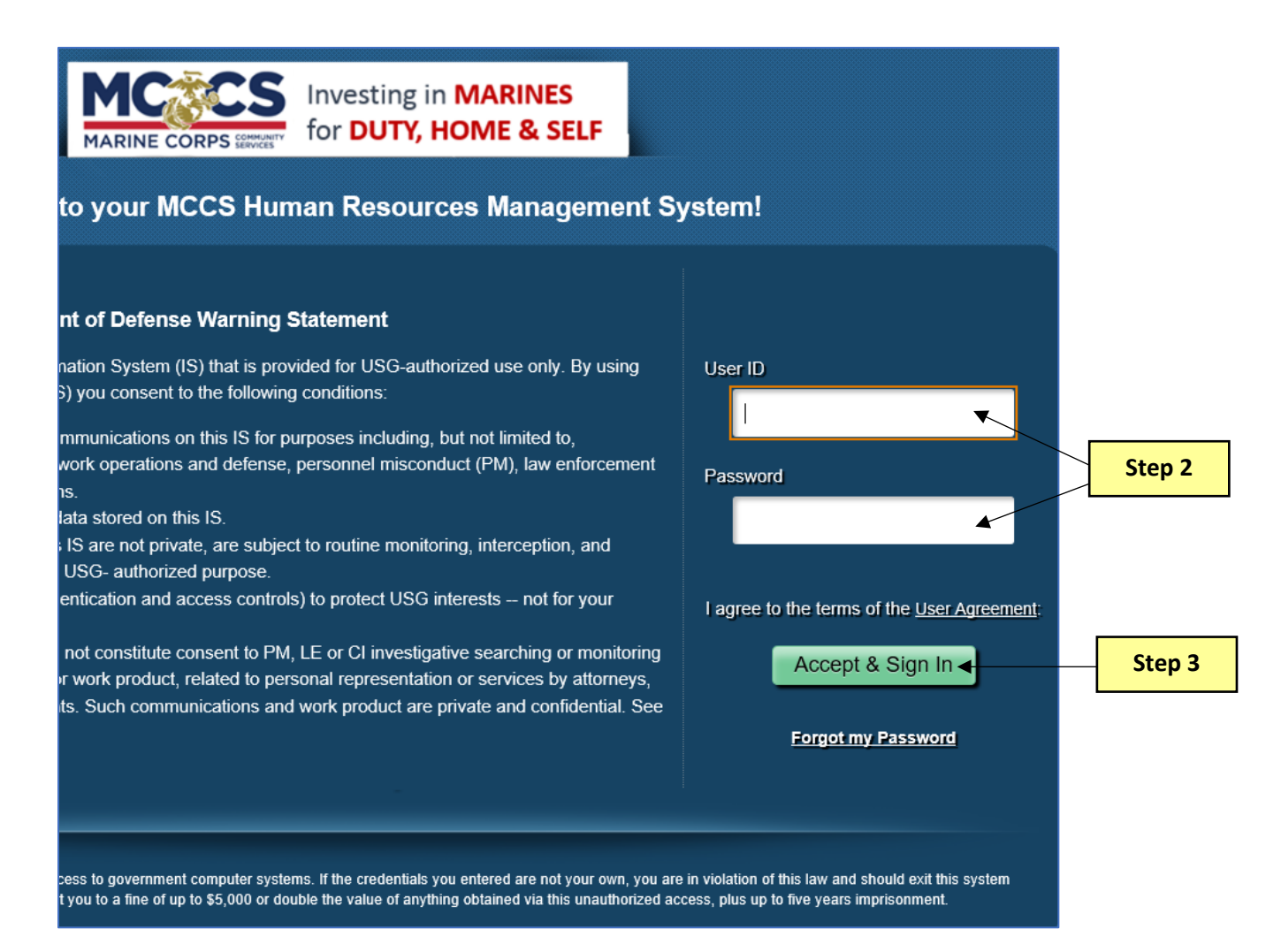

**Step 4:** Select the **Classic Home** tile on your Manager Self Service homepage.

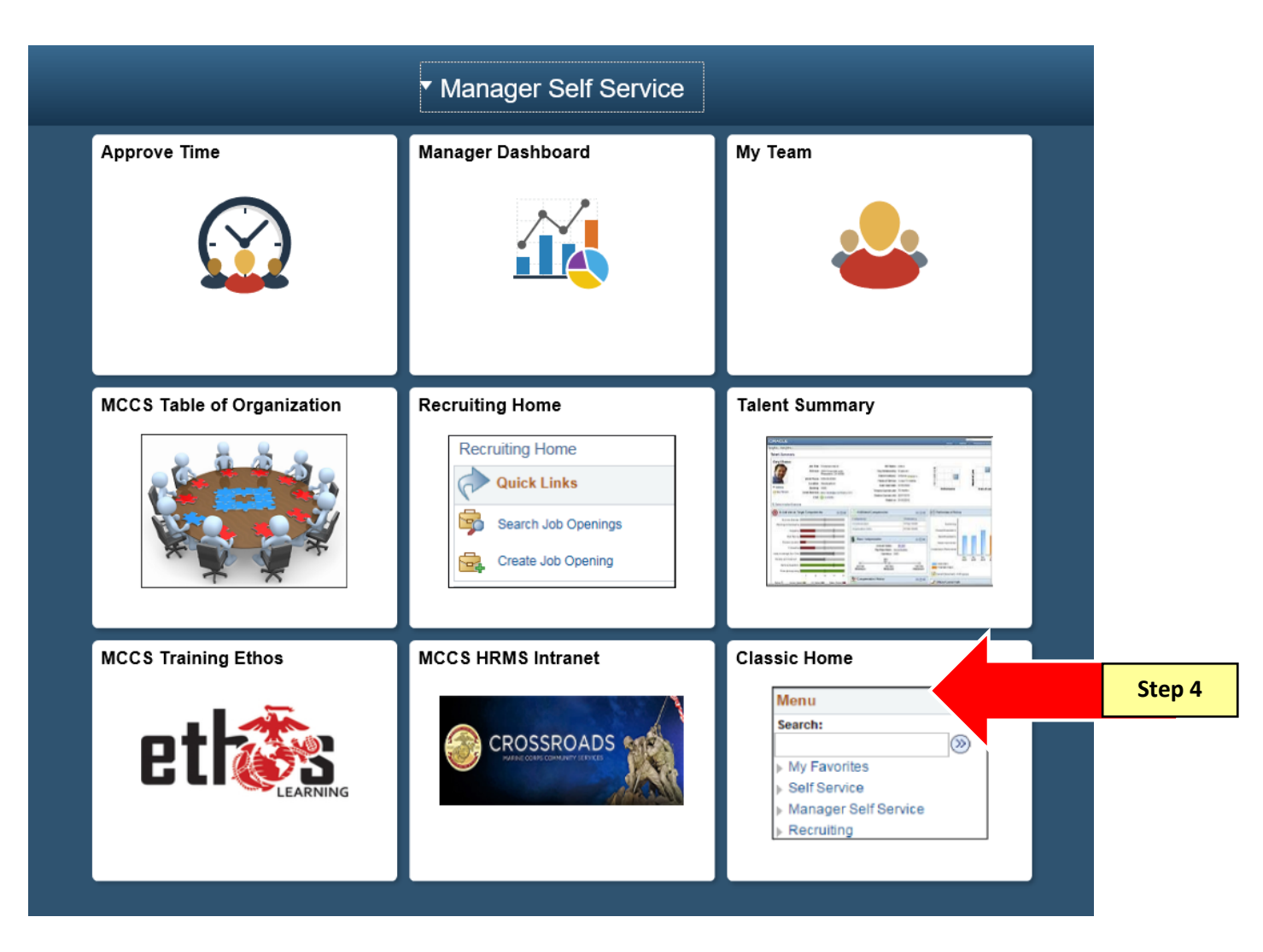

**Step 5:** To view your security list, navigate to Main Menu > Manager Self Service > Time Management > Security > Manager Security

|    | Main | Menu <del>-</del>      |       |                         |                       |         |                   |                     |
|----|------|------------------------|-------|-------------------------|-----------------------|---------|-------------------|---------------------|
|    | Sear | ch Menu:               |       |                         |                       |         |                   |                     |
| ٩l |      |                        |       | <b>&gt;&gt;</b>         |                       |         |                   |                     |
|    | =    |                        |       | ÷                       |                       |         |                   |                     |
| k  |      | Company Directory      |       |                         |                       |         | Chan E            | Employee Leave Summ |
| 1  |      | Self Service           | ~     | •                       | Manage Schedules      |         | Step 5            | Leave Balances      |
| L  |      | Manager Self Service   |       | Time Management         | Approve Time and Ever | entione |                   | Absonco             |
| R  |      | Recruiting             |       | Job and Personal Inform | Approve Time and Exce | epuons  |                   | Absence             |
| 1  |      | Organizational Develop |       | Compensation            | Report Time           |         |                   | Sick                |
|    |      | Set Up HCM             |       | MCCS Training and Lea   | View Time             |         |                   |                     |
|    |      | Enterprise Components  |       | Manager Dashboard       | *Security             |         | *Manager Security |                     |
|    |      | Reporting Tools        |       | •                       |                       |         |                   | Time Oil            |
|    |      | Setup Online Password  | Reset |                         |                       |         | 0 •               | Cmp Tr Lv           |
|    |      | Change My Password     |       |                         |                       |         |                   | Comp Time           |

**Step 6:** The Time Reporter Group field will default with a Group ID specific to you. Do not change this number. Select Search.

**Step 7:** A list of one or more employees will display. The employees displayed are those who have your position assigned as their *Reports To* position. The list of employees are your direct reports and they will have a Group Indicator Type of *Dynamic*.

|   |        |          |                | ★                          | Personalize Fi  | ind   View A | u   🖾   🔣 | First 🕚 1-3 of 3 | ۲ |
|---|--------|----------|----------------|----------------------------|-----------------|--------------|-----------|------------------|---|
|   | Select | *Empl ID | Empl<br>Record | Group<br>Type<br>Indicator | Name            |              |           |                  |   |
| 1 |        | 07833    | 0              | Dynamic                    | JOHNSON,LADY B  |              |           |                  | + |
| 2 |        | 07936    | 0              | Dynamic                    | KENNEDY, JACKIE |              |           |                  | + |
| 3 |        | 08515    | 0              | Dynamic                    | HAMM,MIA A      |              |           |                  | + |
| ✓ | Selec  | t All    | Remov          | ve Selecte                 | # Rows          |              | Add Rows  |                  |   |

- **Step 8:** To add a new row to approve time for an employee who is not currently on your list, select the plus sign to add a new row. All manual additions to your list will have a Group Indicator Type of *Manager*.
- **Step 9:** Enter the employee's ID or use the look up to search for their ID.

|   |        |          |                | -                          | Personalize   Find   View All   🖾   👪 🛛 First 🕚 1-4 of 4 |   | Last |        |
|---|--------|----------|----------------|----------------------------|----------------------------------------------------------|---|------|--------|
|   | Select | *Empl ID | Empl<br>Record | Group<br>Type<br>Indicator | Name                                                     |   |      |        |
| 1 |        | 07833    | 0              | Dynamic                    | JOHNSON, LADY B                                          | + | -    |        |
| 2 |        | 07936    | 0              | Dynamic                    | KENNEDY, JACKIE                                          | + | -    |        |
| 3 |        | 08515    | 0              | Dynamic                    | HAMM, MIA A                                              | + | -    |        |
| 4 |        |          | 209            | Manager                    | Step 9                                                   | + |      | - Step |
| ¥ | Selec  | t All    | Remove         | e Selected                 | # Rows Add Rows                                          |   |      |        |
|   | Desel  | ect All  |                |                            | Group ID Q Add Group                                     |   |      |        |

**NOTE:** Sometimes employees have more than one record in PeopleSoft. You must ensure you are selecting the "Active" record, otherwise the employee will not display when you go to view or approve their time.

| Look           | Up Empl Rec                    | ord                         |              |                   | ×                |
|----------------|--------------------------------|-----------------------------|--------------|-------------------|------------------|
|                |                                |                             |              |                   | Help             |
|                | Emp                            | I ID                        |              | 06243             |                  |
|                | Empl Red                       | cord =                      | $\checkmark$ |                   |                  |
| Organiz        | ational Relations              | ship begin                  | s with 🗸     | 1                 | Q                |
| Look<br>Search | Up Clear<br>Results            | Ca                          | ncel         | Basic Lookup      | )                |
| View 10        | 0                              |                             |              | First             | I-2 of 2 Last    |
| Empl<br>Record | Organizational<br>Relationship | Benefit<br>Record<br>Number | HR<br>Status | Payroll<br>Status | Business Title   |
| 0              | EMP                            | 0                           | Active       | Active            | ACCOUNTING CLERK |
| 1              | CWR                            | 1                           | Inactive     | Terminated        | (blank)          |

**TIP:** To save time when adding multiple employees, you have the option to add multiple rows at one time by entering the number of required rows in the # Rows field and select Add Rows. The new rows will display as seen below.

| Secu       | rity   |          | 0000 |                |                            |                                                        |       |
|------------|--------|----------|------|----------------|----------------------------|--------------------------------------------------------|-------|
| Time       | керопе | er Group | 2026 | 50 078         | 33-JOHN                    | Personalize   Find   View All   🖓   🙀 First 🕚 1-7 of 7 | I ast |
|            | Select | *Empl ID |      | Empl<br>Record | Group<br>Type<br>Indicator | Name                                                   | Eust  |
| 1          |        | 07833    |      | 0              | Dynamic                    | JOHNSON, LADY B                                        | + -   |
| 2          |        | 07936    |      | 0              | Dynamic                    | KENNEDY, JACKIE                                        | + -   |
| 3          |        | 08515    |      | 0              | Dynamic                    | HAMM,MIA A                                             | + -   |
| 4          |        |          | Q    | 0 Q            | Manager                    |                                                        | + -   |
| 5          |        |          | Q    | 0 Q            | Manager                    |                                                        | + -   |
| 6          |        |          | Q    | 0 Q            | Manager                    |                                                        | + -   |
| 7          |        |          | Q    | 0 🔍            | Manager                    |                                                        | + -   |
|            |        |          |      |                |                            |                                                        |       |
| •          | Select | All      | Î    | Remove         | Selected                   | # Rows 4 Add Rows                                      |       |
|            | Desel  | ect All  |      |                |                            | Group ID Q Add Group                                   |       |
| <b>R</b> S | ave    | return   | to S | earch          | 🖃 Noti                     | fy                                                     |       |

# **TIP:** You can also add employees by entering the Group ID. If you don't know the Group ID, select the look up and search by name for the Manager you are approving time for.

| 1 04528    | 0 Manager BOOP,BETTIE M              | •                                                                                                    |   |
|------------|--------------------------------------|----------------------------------------------------------------------------------------------------|---|
| 2 🗌 06243  | 0 Manager KLOOM,HEIDI B              |                                                                                                    | × |
| 3 🗌 07107  | 0 Manager PAN,PETER K                | Hein                                                                                                    |   |
| 4 🗌 07833  | 0 Dynamic JOHNSON,LADY B             | Department Set ID PENDL                                                                                                    | ^ |
| 5 🗌 07936  | 0 Dynamic KENNEDY, JACKIE            | Group ID begins with V                                                                                                    |   |
| 6 🗌 08515  | 0 Dynamic HAMM,MIA A                 | Description begins with 🗸                                                                                                    |   |
| Select All | Remove Selected Group ID Q Add Group | Look Up         Clear         Cancel         Basic Lookup           Search Results         Only the first 300 results can be displayed.         Item (Cancel Cancel Can |   |
| Return to  | Search F Notify                      | View 100         First         1-300 of 300         Last           Group<br>ID         Description         Employee<br>Counter           20175         04528-MORDELLE, CONNIE MILL         36           20205         062435 GUTIERREZ, ANGELINA M         1           20227         07107-CRANE, PAUL K         3           20228         07119-BELL, CRYSTAL N         49           20229         07124-JESIONKA, BERNICE P         7           20230         01248         TETENCOLIPET ANTHONY         1                                                                                                    |   |

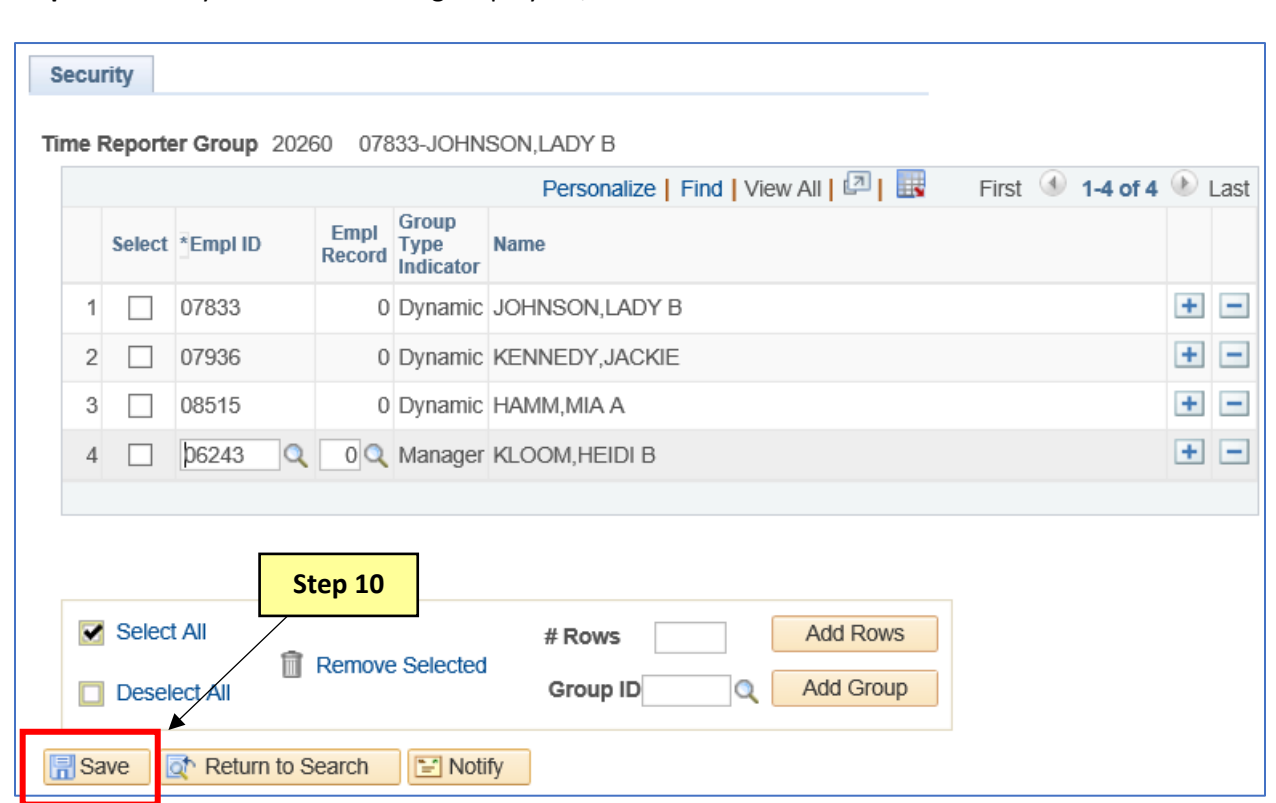

#### **Step 10:** Once you are done adding employees, select Save.

# Maintaining Your Security

There are multiple reasons why an employee may need to be added to your security list. You may be approving time for another manager who is unable to approve time because they are out of the office. However once they return to work you will no longer need to approve their employees' time and you should remove the manually added employees from your security list. Cleaning up your list will help with the following:

- Having employees on your list who you no longer approve time for
- Inadvertently approving time for the added employees when no longer required
- Having to sort through a list of employees, other than your own, every time you review and approve time
- **Step 11:** To maintain your security list you will need to manually remove all manually added employees when no longer needing to approve their time. Select the minus sign to delete employees with Group Type Indicator of *Manager* from your security list.
- **NOTE:** Employees with Group Type Indicator of *Dynamic* will automatically fall off your security list when either they terminate, transfer to another department, transfer to another command, or retire.

|   | Select | *Empl ID         | Emp<br>Reco | l Group<br>rd Type<br>Indicat | Name                                    | •   |
|---|--------|------------------|-------------|-------------------------------|-----------------------------------------|-----|
| 1 |        | 04528            |             | 0 Manaç                       | er BOOP,BETTIE M                        | + - |
| 2 |        | 06243            |             | 0 Manag                       | er KLOOM,HEIDI B                        | + - |
| 3 |        | 07107            |             | 0 Manag                       | er PAN,PETER K                          | + - |
| 4 |        | 07833            |             | 0 Dynan                       | ic JOHNSON,LADY B                       | + - |
| 5 |        | 07936            |             | 0 Dynan                       | ic KENNEDY, JACKIE                      | + - |
| 6 |        | 08515            |             | 0 Dynan                       | ic HAMM,MIA A                           | + - |
| • | Select | t All<br>ect All | Rem         | ove Sele                      | ted  # Rows Add Rows Group ID Add Group |     |